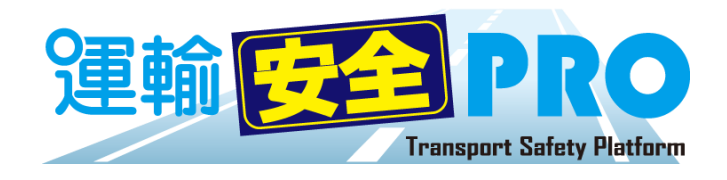

# ソフトウェアガイド

(測定データ閲覧ALC-Web / ドライブシミュレーター / HC-Web )

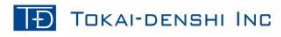

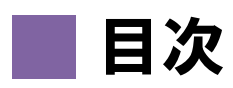

| ■動作環境 | . 3 |
|-------|-----|
| ·注意事項 | 3   |
| ■製品概要 | .4  |

# <u>測定データ閲覧 ALC-Web</u>

| 【 スタート アップ 】            |   |
|-------------------------|---|
| ■初期設定を行う                | 7 |
| ・ALCアップローダーを設定する        | 7 |
| ・アルコール測定データの設定をする       |   |
| ・ALC-Rec用マスタ連携ファイルを作成する |   |
|                         |   |

## 【運用編】

| ■測定結果を確認する                           |  |
|--------------------------------------|--|
| <ul> <li>新着モニターで測定結果を確認する</li> </ul> |  |
| ・全てのアルコール測定結果を確認する                   |  |
| ・測定結果にコメントを登録する                      |  |

## 【応用編】

| ■未測定者を管理する                            |  |
|---------------------------------------|--|
| ・未測定者を確認する                            |  |
| ·未測定理由を登録する                           |  |
| ·<br>未測定理由を一括登録する                     |  |
| ■測定:未測定データを出力する                       |  |
| <ul> <li>測定・未測定データをCSV出力する</li> </ul> |  |
| ・測定・未測定データを帳票出力する                     |  |

## ドライブシミュレーター

| 【スタートアップ】  |      |
|------------|------|
| ■実施記録を取り込む | <br> |

### 【運用編】

| ■実施記録を確認する       |  |
|------------------|--|
| ・ユーザ毎の実施記録から確認する |  |
| ■実施記録を確認する       |  |
| ·教材毎の実施記録から確認する  |  |

## <u>共通</u>

| [FAQ]  |       |
|--------|-------|
| 困ったときは | <br>8 |

# 動作環境

### ┛対応 OS

Microsoft® Windows® 7 Service Pack 1 Professional / Ultimate 32bit/64bit 版
 Microsoft® Windows® 8.1 Pro/Enterprise 32bit/64bit 版
 Microsoft® Windows® 10 Pro/Enterprise 32bit/64bit 版
 %windowsOS 以外では閲覧することはできますが、動作保障はできません。

### ▋ 必須ランタイム

·Visual C++ 2012 ランタイム ライブラリ(x86)
 ·Microsoft.NET Framework 4(x86 および x64)

### ▋ 対応ブラウザ

·Google Chrome バージョン 63.0.3239.132 以降

#### CPU

・Intel® Core i3/Core i5 / Core i7 シリーズ以降

**メインメモリ** ・4GByte 以上

📕 ハードディスク(空き容量)

·10GB 以上

▋ 接続インターフェース

・USB ポート[USB2.0 規格] ーUSB カメラ用 ×1 ーIC 免許証リーダー用 ×1

### ■ ネットワーク環境

・指定のドメインへ Http(s)で接続できること

#### 🛛 運用環境

・想定営業所数:1 企業あたり1~500 箇所

- ・ユーザアカウント数:1 企業あたり1~50,000 件
- ・データ保管期間:最大5年

#### その他

・Microsoft® Excel 2010 以降(運転者台帳等 帳票出力の用途)

### 注意事項

運輸安全 PRO ソフトウェアガイド(以下「本書」と言います)の記載内容については予告なく変更・改定する場合があります。 本書の内容は著作権法によって保護されています。本書の内容の一部または全部を、東海電子株式会社に無断で複写・ 転載等を行うことは法律で禁じられております。契約状況によって、表示画面が異なります。あらかじめご了承ください。

#### ■ 記載する登録商標について

●Microsoft®、およびMicrosoft® Excel、Windows®は、米国 Microsoft Corporation の米国、日本その他の国における登録商標です。 ●Intel は、アメリカ合衆国およびその他の国における Intel Corporation またはその子会社の商標または登録商標です。

●Google Chrome<sup>™</sup>は、米国 Google Inc.の商標または登録商標です。

●シミュレーター機能搭載可搬型運転操作検査器 ACM300 は、株式会社日立ケーイーシステムズの商標または登録商標です。 ※その他本書に記載された会社名・製品名等は、該当する各社の商標または登録商標です。

●日常健康見守りサービス®は、東芝情報システム株式会社の商標または登録商標です。

#### ■ 本書について

本システムではログインしたユーザの権限により操作範囲が異なるため、本書では操作できるユーザのアイコンを項目ごと表示させます。

| 企業管理者    | 運行管理者 | 補助者 | 運転者 |
|----------|-------|-----|-----|
| <b>P</b> |       |     |     |

# 製品概要

クラウドサービス「運輸安全 PRO」では、各営業所で登録・記入した運転者台帳や、アルコール測定結 果をクラウドで一元管理することができます。

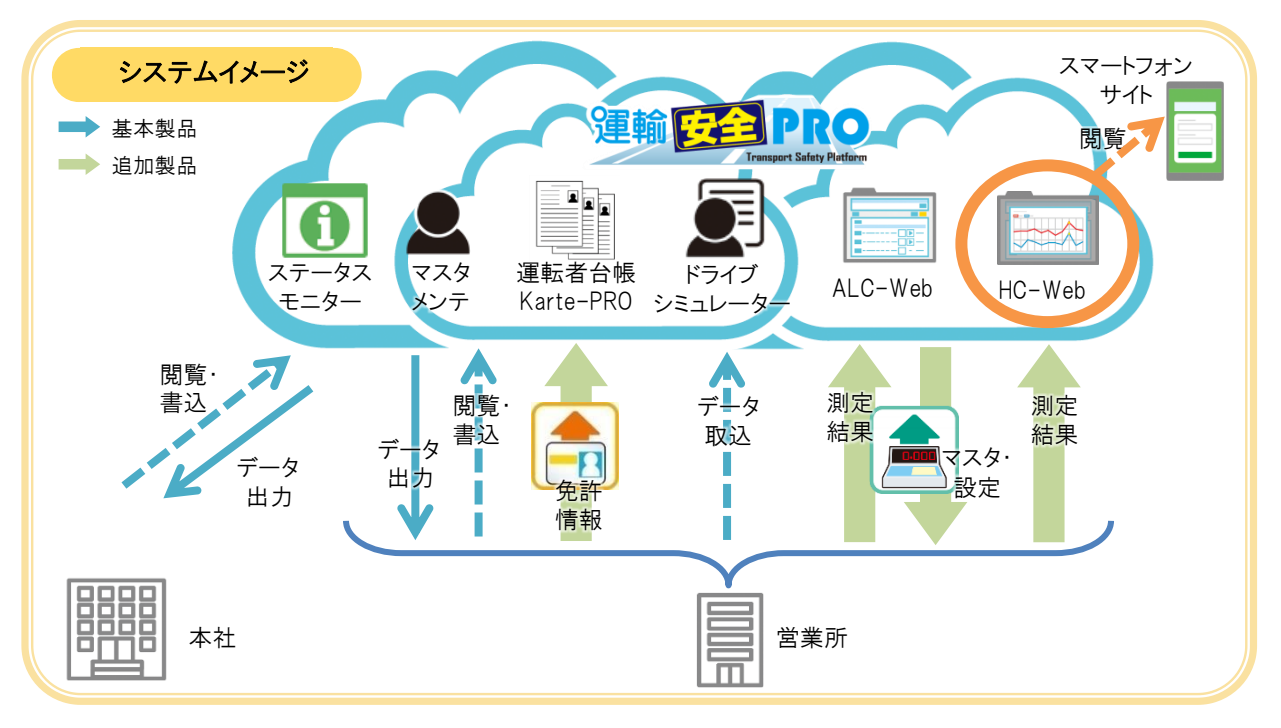

ステータスモニター

マスタメンテ

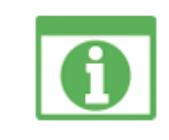

各拠点の無事故日数や、免許証更新状況、適性診断や健康診断の 受診状況等を表示するシステムです。社内掲示板(企業管理者からの お知らせ)もあり、一画面で各拠点の状況確認や、社内での情報共有を することができます。

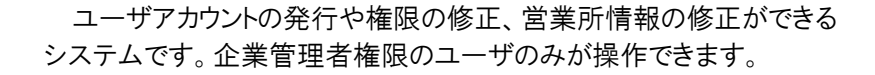

運転者台帳の作成・閲覧・データ出力ができるシステムです。権限に よって作成・閲覧・データ出力等の操作が制限されているため、必要な データのみを必要な権限のユーザが操作できます。

ユーザがドライブシミュレーター(※1)で出力された CSV データを取り 込み、運輸安全 PRO 上でデータ閲覧することができるシステムです。 ※1:シミュレーター機能搭載可搬型運転操作検査器 ACM300(以下 ACM300)で 作成されたデータに限ります。

運輸安全 PRO(PC版)のサイドメニューに表示された QR コードをスマ ートフォンで読み取り、各個人の従業員番号とパスワードでログインすると、 スマートフォンサイトにアクセスすることができます。スマートフォンサイトで は、飲酒量計算やHC-Web(追加製品)等のコンテンツを利用することが できます。

※表示されるコンテンツは契約状況によって異なります。

|運転者台帳 Karte-PRO

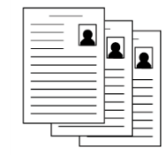

- ドライブシミュレーター

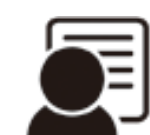

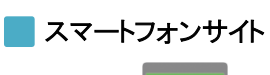

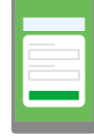

#### ALC-Web(追加製品)

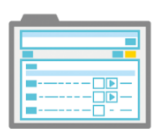

### HC-Web(追加製品)

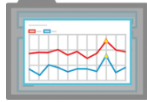

各拠点で測定したアルコール測定結果(※2)を閲覧することができる システムです。専用の測定結果をクラウドシステムへ送るアップローダー を設定すれば、自動的に測定結果をクラウドシステムへ送ります。(※3) 離れている拠点でも、結果の共有ができます。

※2:当社アルコール測定システム ALC-Rec での測定結果に限ります。 ※3:専用アップローダー設定済み PC がインターネット接続している必要があります。

各拠点で測定したヘルスケア機器の測定結果(※4)を閲覧すること ができるシステムです。権限によって閲覧・データ出力等の操作が制限 されているため、必要なデータのみを必要な権限のユーザが操作できま す。

※4:当社アルコール測定システム ALC-Rec と連動した血圧測定、HC-PRO、日常 健康見守りサービス®連動機器での測定結果に限ります。

# ALC-Web

初期設定を行う

## ALCアップローダーを設定する 🔍

ALC アップローダーを設定し、起動することで下記機能が使用できます。

●運輸安全 PRO 上で登録したユーザアカウント情報(従業員番号・氏名・所属営業所・免許 証情報等)を ALC-Rec へ反映させる(マスタ同期機能)

●運輸安全 PRO 上で設定した日次締め時間・営業所名・部門名を反映させる(一部設定同 期機能)

●アルコール測定結果を ALC-Web 上にアップロードする

※アルコール測定器と連動させず、測定結果のみ閲覧する場合は設定不要です。 ※ALC アップローダーが起動していない場合は、データが反映されません。 ※ALC-Rec 内の設定で「運輸安全 PROと同期する」設定が表示されていないバージョンで測定 結果(109フォーマットのCSV ファイルのみ)だけ読み込ませる場合は、マスタ同期及び一部設定 同期機能は反映できません。

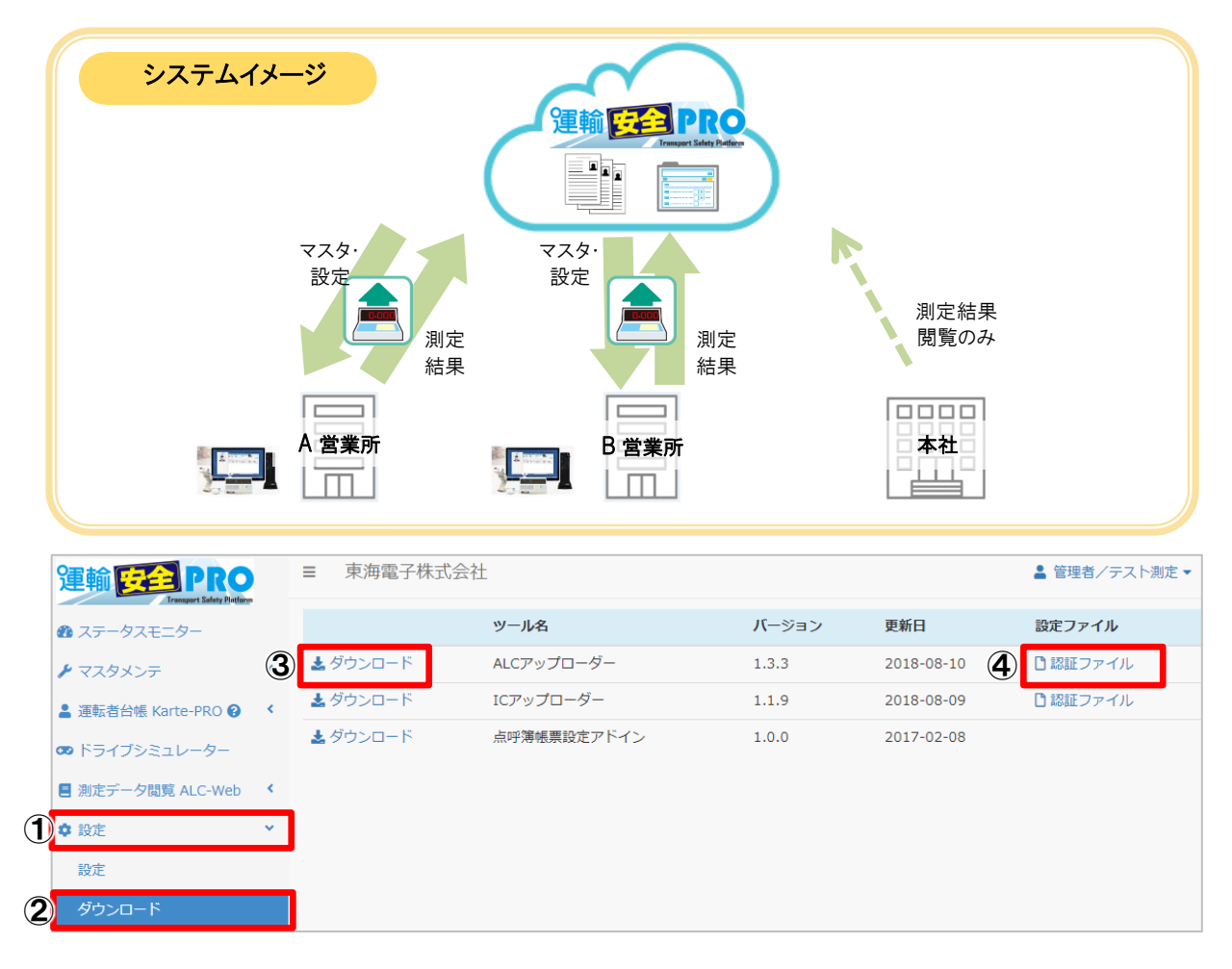

- ① メニューの「設定」をクリックします。
- ②「ダウンロード」をクリックします。右側にダウンロードできる設定ツール・ファイルが表示されます。
- ③ ALCアップローダー横の「ダウンロード」をクリックし、インストーラーをダウンロードしてください。
- ④「認証ファイル」をクリックし、測定する営業所の認証ファイルをダウンロードしてください。

| 認証ファイルダウ | ンロード  | ×        |
|----------|-------|----------|
| 営業所コード   | 営業所名  |          |
| tdhonsha | 本社    | ▲ ダウンロード |
| tdtachi  | 立川事業所 | ▲ ダウンロード |
| tdtokyo  | 東京事業所 | 🛓 ダウンロード |

※ダウンロード先の指定はありません。デスクトップ等任意の場所へダウンロードしてください。

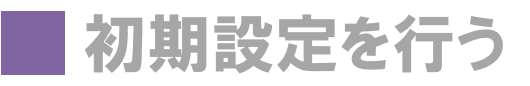

⑤ ③でダウンロードした「AlcUploaderSetup.msi」をダブルクリックし、セットアップを進めます。

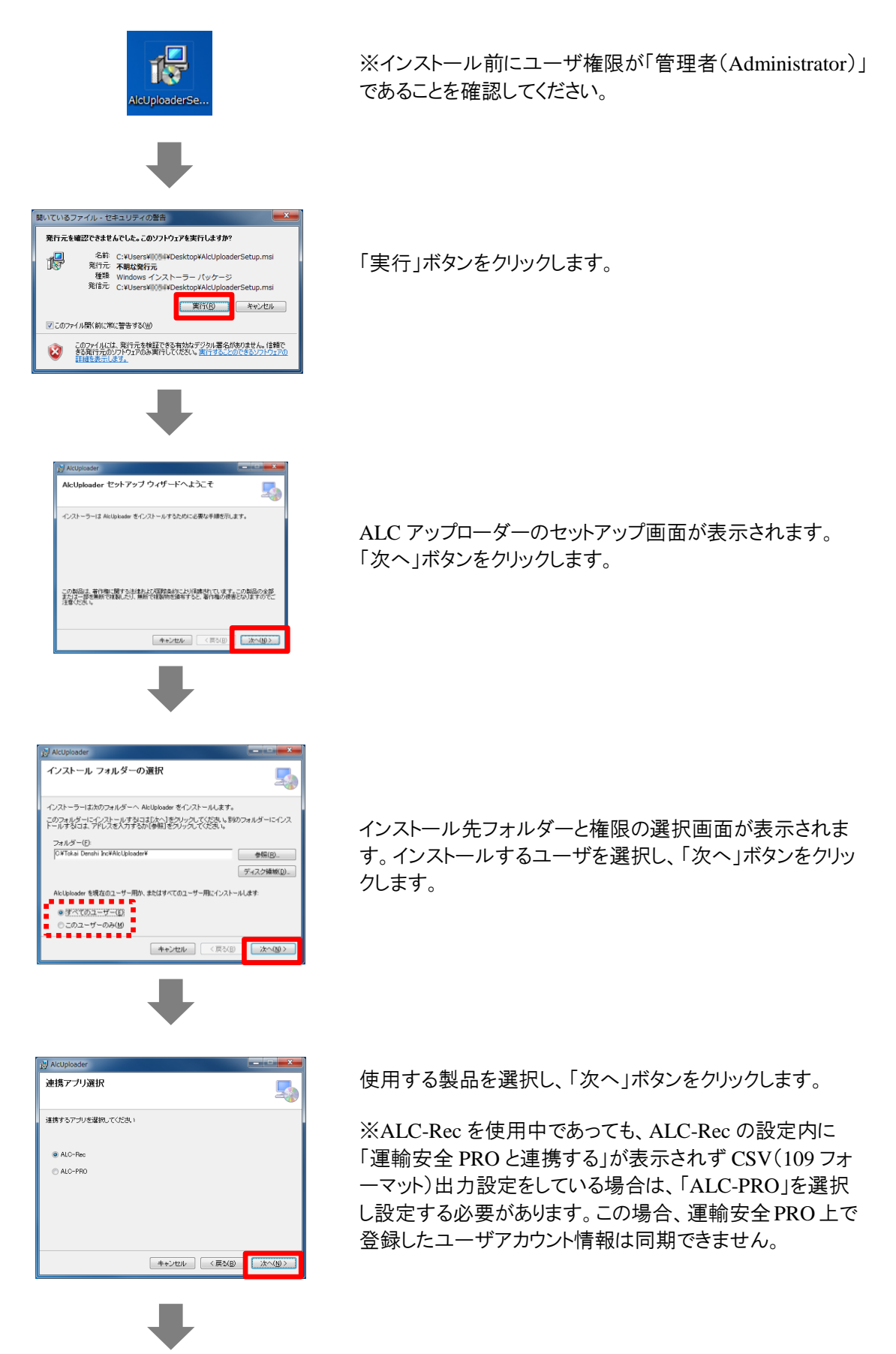

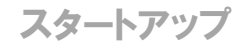

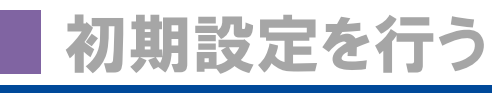

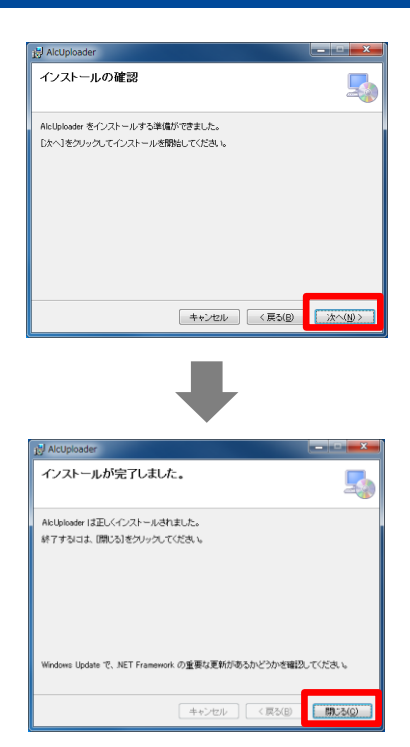

インストールする準備が整いました。「次へ」ボタンをクリック するとインストールが始まります。

インストールが完了すると、確認画面が表示されます。「閉 じる」ボタンをクリックし、ウィンドウを閉じます。

⑥ デスクトップに作成されたALCアップローダーのショートカットをダブルクリックします。

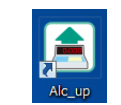

⑦ 認証設定を行います。

| アクティベーション                       |                                                         |
|---------------------------------|---------------------------------------------------------|
| 認証が必要です。                        |                                                         |
| I                               | 参照                                                      |
| 121E                            | キャンセル                                                   |
| ₽                               |                                                         |
| ▲ 認証ファイル選択                      |                                                         |
| ● ● ■ デスクトップ ・                  | <ul> <li>・・・・・・・・・・・・・・・・・・・・・・・・・・・・・・・・・・・・</li></ul> |
| 整理 ▼ 新しいフォルダー                   | H • 🔟 🔞                                                 |
| ★ お気に入り<br>湯 ダウンロード<br>■ デスクトップ | <u> </u>                                                |
|                                 |                                                         |

■<(Q) 本ヤンセル 認証画面が表示されます。「参照」ボタンをクリックします。

「④」でダウンロードした認証ファイル「authInfoAlcpro.csv」 を選択し、「開く」ボタンをクリックします。

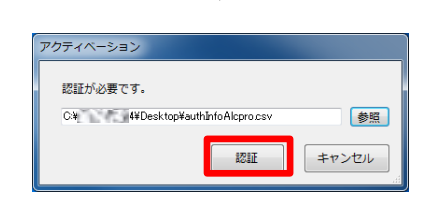

「認証」ボタンをクリックすると設定が読み込まれ、ウィンドウが閉じられます。読み込まれた認証ファイルは自動的に削除されます。

⑧ 認証が完了する

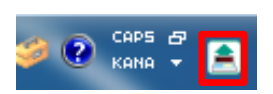

ALCアップローダーが稼働します。起動中はWindowsタス クバーにアイコンが表示されます。起動中のみ測定結果の アップロードやマスタ連携ファイルの受け渡しが可能です。

| 初期該                                                                                                    | 設定を行う                                                           | 5                        |                   | スタートアップ                            |
|----------------------------------------------------------------------------------------------------|-----------------------------------------------------------------|--------------------------|-------------------|------------------------------------|
| ALC アップ                                                                                                    | ローダー起動後に                                                        | こエラーが発生す                 | る場合               |                                    |
| ALC アップロ<br>れる場合は、                                                                                                    | ーダー起動時に「測<br>下記手順で設定を逐                                          | 定結果出力先が見<br>変更する必要があり    | うかりませんでし<br>ます。   | た」エラーが表示さ                          |
| エラー<br>ジャン<br>ンジャン<br>シャン<br>シャン<br>シャン<br>シャン<br>シャン<br>シャン<br>シャン<br>シ                                                                                              | ×<br>が見つかりませんでした。(<br>McVDocuments¥AlcRecData)<br>の設定を確認してください。 |                          |                   |                                    |
|                                                                                                    | ОК                                                              |                          |                   |                                    |
| <ol> <li>(1) ALC アッコ</li> <li>⑦ 「プロパテノ</li> </ol>                                                                                                    | ブローダーのショート:<br>ィ」を選択します。                                        | カットの上で右クリッ               | クします。             |                                    |
| <ol> <li>③「ファイル(</li> </ol>                                                                                                    | の場所を開く」をクリン                                                     | ックします。                   |                   |                                    |
| ④ 「tsp.confi                                                                                                    | g」ファイルを開きます                                                     | す(メモ帳等で開い <sup>-</sup>   | てください)。           |                                    |
| ⑤ ファイル内                                                                                                    | り中段に記載されてい                                                      | いる赤線部分(C:¥∽              | ~AlcRecData)を A   | ALC-Rec のデータ保                      |
| 存先と同し                                                                                                    | ジパスに変更します。                                                      |                          |                   |                                    |
| <add key="alc_&lt;/th&gt;&lt;th&gt;out_file_dir" value=" C&lt;/th&gt;&lt;th&gt;C:¥Users¥Public¥Docu&lt;/th&gt;&lt;th&gt;ments¥AlcRecData&lt;/th&gt;&lt;th&gt;"></add> |                                                                 |                          |                   |                                    |
| 🗱 設定                                                                                                    |                                                                 |                          |                   | ALC Bas のデータ保存生                    |
| 測定                                                                                                    | 他システム連動 システム連携                                                  |                          |                   | ALC-Rec の 没保存光<br>は、「ALC-Rec の 設定内 |
| 測定管理                                                                                                    | ☑ 運輸安全PROと連携する                                                  |                          |                   | の「データ管理」→「アプリ                      |
| ドル                                                                                                    | 運輸安全PRO連携ファイル取得                                                 | 序. C:¥Tokai Denshi Inc¥A | lcUploader¥master | ケーションデータ保存先」                       |
| IC免許証                                                                                                    | データファイル出力先                                                      | C:¥Users¥Public¥Docu     | ments¥AlcRecData  | をし催認くたさい。                          |
| ⑥ 変更後保                                                                                                    | 存し、再度 ALC ア <u>ン</u>                                            | ップローダーを起動                | してください。           |                                    |

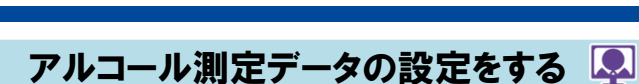

初期設定を行う

ALC-Rec または ALC-PRO で測定・受信したデータを管理する設定を行います。

|   | 運輸 安全 PRO               |            | ■ 東海電子株式会社     |                                      | 💄 管理者/テスト測定 ▼                    |
|---|-------------------------|------------|----------------|--------------------------------------|----------------------------------|
|   | 1 Backet Label Transfer |            | ALC-Web HC-Web |                                      |                                  |
|   | ▶ マスタメンテ                | <          |                |                                      | ( <b>5</b> ) <b>B R</b> <i>F</i> |
|   | 💄 運転者台帳 Karte-PRO 🚱     | <b>`</b> ( | <b>主</b> 測字理由  | 御空ご 力問連                              |                                  |
|   | 🚥 ドライブシミュレーター           | e          | 小別定理田          | 測定ノーク関連                              |                                  |
|   | 😻 HC-Web                | <          | 出張             | 集約する時間差                              |                                  |
|   | 割定データ閲覧 ALC-Web         | <          | 直行             | 5 ガ<br>表示タイプ                         |                                  |
|   | 🏝 アップロード                | <          | その他            | <ul> <li>通常版</li> <li>軽量版</li> </ul> |                                  |
| 1 | ✿ 設定                    | *          | 14.04          |                                      |                                  |
| 2 | 設定                      |            | 十追加            |                                      |                                  |

- ① メニューの「設定」をクリックします。
- ② 「設定」をクリックします。
- ③「ALC-Web」タブをクリックします。
- ④ 各機能の設定を行います。

●「未測定理由」を設定する場合 設定した項目は、測定データ閲覧 ALC-Web・測定検索の未測定者一覧で使用できます。

| × |
|---|
| × |
| × |
| × |
| × |
|   |

未測定理由を追加する場合は、「追加」ボタンをクリックし、項目を入 力してください。

※既に登録されている設定の未測定理由項目を編集できます。ただし、変更前に ALC-Web で未測定理由を登録している場合、変更前の未測定理由で保存されています。ご注意ください。 ※変更前の未測定理由が保存された未測定のコメント編集を行う場

合、未測定理由が空になるため、最新の未測定理由を登録する必 要があります。

※ALC-Rec 画面上または ALC-Web 上で登録した未測定理由は、 それぞれ登録したアプリケーション上でしか反映されません。

「測定データ関連」を設定する場合

測定データの表示方法や画面更新に関わる項目が設定できます。

| 測定データ関連 |       |  |
|---------|-------|--|
| 集約する時間差 |       |  |
| 5 分     |       |  |
| 表示タイプ   |       |  |
| • 通常版   | ○ 軽量版 |  |
|         |       |  |

「集約する時間差」:同一従業員番号で測定した結果が、「集約する時間差」で設定した時間内に複数件あった場合最新の結果のみ表示させ、時間内の古い測定結果を集約して表示します。

「表示タイプ」:

通常版=文字情報+測定写真・動画も併せて表示します。 軽量版=文字情報のみ表示(通常版よりも多くの測定結果を一覧で 見ることができます。)

⑤ 内容を確認し「保存」ボタンをクリックすると、登録または変更が完了します。

## ALC-Rec用マスタ連携ファイルを作成する 룊 💂 晃

初期設定を行う

運輸安全 PRO 上で登録したユーザアカウント情報・一部設定情報を、マスタ連携ファイルを作成することで ALC アップローダーを設定した同一企業内の ALC-Rec に一括反映させることができます。

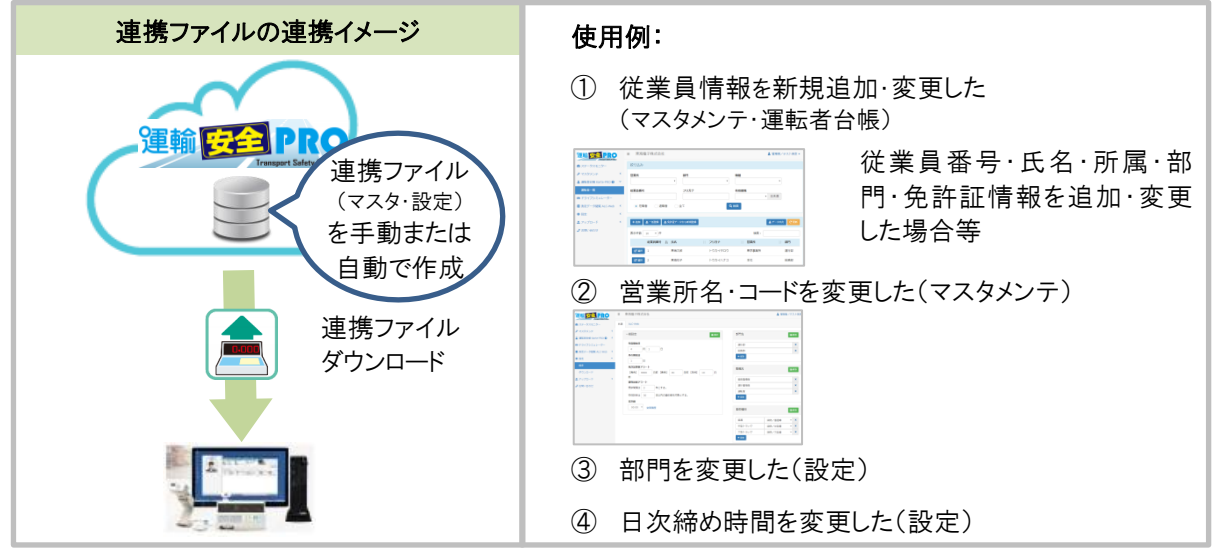

※ALC アップローダーが起動していない場合は、起動したタイミングで ALC-Rec へ連携ファイルの受け渡しを行います。

## ■手動でALC-Rec用マスタ連携ファイルを作成する

連携ファイルは、下記2つの方法で手動作成することができます。

- 2 マスタ連携ファイルを作成してください。
  - …… 測定データ閲覧 ALC-Web の「マスタ連携」から連携ファイルを作成する画面へ遷移することができます。

・・・ 上部バーに表示されたお知らせをクリックし、連携ファイルを作成 する画面へ遷移することができます。お知らせはマスタに変更が あった場合のみ表示され、連携ファイル作成後は消えます。 ※変更状況により表示数字は変化します。

① ALC アップローダーが起動していることを確認します。

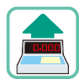

※起動していない場合は、デスクトップに作成された「Alc\_Up」をダブルクリックし、ALCアップローダーを起動してください。

#### ●測定データ閲覧から操作する

| 细榆 <del>网络</del> PRO  |                                     |
|-----------------------|-------------------------------------|
|                       | <ul> <li>割定データ閲覧 ALC-Web</li> </ul> |
| ₽ ₹X\$\$X>Ŧ (         | 新善工一々一                              |
| ▲ 運転省台帳 Karte-PRO ❷ く |                                     |
| ♥ HC-Web              | 測定検索                                |
| ■ 测定データ開発 ALC-Web     | マフタ連進                               |
| 新着モニター                |                                     |
| 泡达按常                  |                                     |
| マスタ連携                 |                                     |

- イ) メニューの「測定データ閲覧 ALC-Web」 をクリックします。
- ロ) 「マスタ連携」をクリックします。

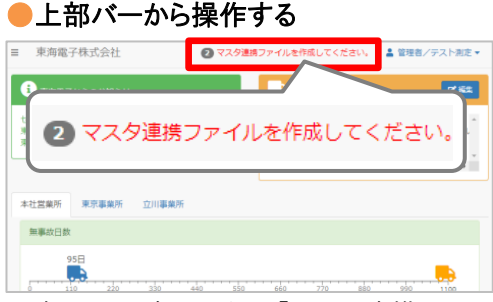

イ)上部バーに表示された「マスタ連携ファイル を作成してください」をクリックします。「マスタ 連携」画面に遷移します。

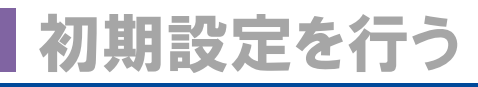

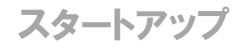

| 運輸 安全 PRO                   |    | ■ 東海電子株式会社          |                     | 2 マスタ連携 | ファイルを作成してください。 | 🎍 管理者/テスト測定 ▼ |
|-----------------------------|----|---------------------|---------------------|---------|----------------|---------------|
| 2 ステータスモニター                 | 2  | ■ 連携ファイル作成          |                     |         |                |               |
| ▶ マスタメンテ                    | <  | 開始日時                | 終了日時                | バージョン   | 作成者            | 3 2 11        |
| 💄 運転者台帳 Karte-PRO 😧         | <  | 2019/05/07 13:20:26 |                     | 17      | 管理者/テスト測定      | 作成中           |
| ∞ ドライブシミュレーター               |    | 2019/05/07 11:43:25 | 2019/05/07 11:43:31 | 16      | 管理者/テスト測定      | 成功            |
| WHC-Web                     | È. | 2019/04/24 10:02:30 | 2019/04/24 10:02:36 | 15      | 管理者/テスト測定      | 成功            |
| ■ 測定ナータ閲見 ALC-Web<br>転業エーター |    | 2019/01/29 15:20:44 | 2019/01/29 15:20:50 | 14      | 管理者/テスト測定      | 成功            |
| 和有モーソー                      |    | 2019/01/29 15:19:46 | 2019/01/29 15:19:54 | 13      | 管理者/テスト測定      | 成功            |
| マスタ連携                       |    | 2019/01/28 14:18:15 | 2019/01/28 14:18:21 | 12      | 管理者/テスト測定      | 成功            |

- ②「連携ファイル作成」ボタンをクリックし、連携ファイルを作成します。
- ③「更新」ボタンをクリックすると、データの作成状況が表示されます。 ※ユーザアカウント件数によって作成に時間がかかる場合があります。
- ④ 連携ファイル作成成功後、自動的に ALC アップローダーが連携用データをダウンロードします。
- ⑤「連携ファイルのダウンロードが完了しました。」と表示されると、ダウンロードが完了します。

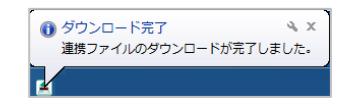

※マスタダウンロード時に ALC-Rec を起動していた場合は、ALC-Rec を起動し直すことで最新のマスタが反映されます。

### 連携ファイルを手動でダウンロードするには?

作成した連携ファイルをすぐに反映させたい場合、手動でダウンロードします。

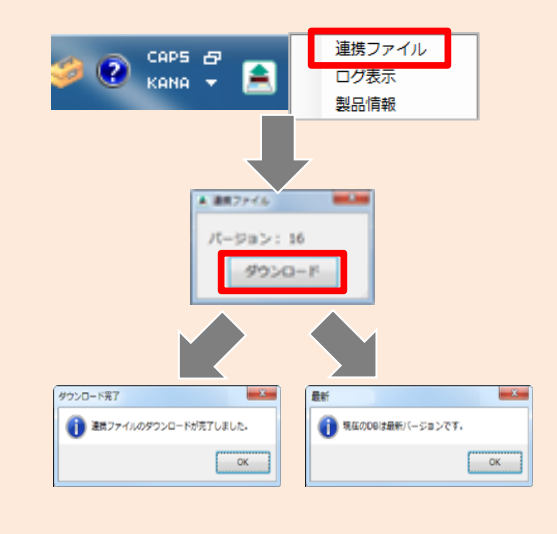

ALC アップローダーを右クリックし、メニューの「連携ファイル」をクリックします。

- 「ダウンロード」ボタンをクリックすると、 ALC アップローダーが最新の連携ファイ ルを確認します。
- ② 最新の連携ファイルがあった場合、マス タダウンロードの表示、最新のデータがな い場合は最新バージョンであるメッセー ジが表示されます。

※上記操作後、「ALC-Rec」を再起動すると反映されます。

## ■自動でALC-Rec用マスタ連携ファイルを作成する

マスタ等変更後、日時締時刻 30 分前までに連携ファイルを作成しなかった場合、システム側で自動的に連携ファイルを作成します。この場合、操作は不要です。

| 運輸安全PRO                             |   | ■ 東海電子株式会社          |                     |       | ▲管理者/テスト測定-   |
|-------------------------------------|---|---------------------|---------------------|-------|---------------|
| Transport Safety Platform           |   | ■連携ファイル作成           |                     |       |               |
| ▶ マスタメンテ                            | ٠ | 開始日時                | 終了日時                | バージョン | 作成者           |
| 🛼 e点呼 🔞                             | ٠ | 2019/05/09 23:33:08 | 2019/05/09 23:40:45 | 5     | システム 成功       |
| 🚥 ドライブシミュレーター                       |   | 2018/06/01 09:10:10 | 2018/06/01 09:19:39 | 4     | 点呼四朗 成功       |
| <ul> <li>割定データ閲覧 ALC-Web</li> </ul> | • | 2018/05/25 11:24:34 | 2018/05/25 11:39:06 | 3     | 点呼四朗 成功       |
| 新着モニター                              |   | 2018/05/17 09:37:21 | 2018/05/17 09:51:07 | 2     | 日戸守 成功        |
| 測定検索                                |   | 2018/05/09 15:50:04 | 2018/05/09 16:04:17 | 1     | 管理者/テスト<br>測定 |
| マスタ連携                               |   |                     |                     |       |               |

※自動で連携ファイルが作成された場合、作成者は「システム」になります。

|                | 約之管理 \$2.7 5 山連時                                                                                                    |
|----------------|----------------------------------------------------------------------------------------------------|
|                | 利定 回 建能安全PROL通用する                                                                                                    |
|                | メール<br>運輸安全PRO連携ファイA取得先 C:¥Tokai Denshi Inc¥AlcUploader¥master 進沢<br>IC免許証                                                                                                    |
|                | サーマルプリンター データファイル出力先 C:WProgram FilesWALC-RecWAICRecData 順R                                                                                                    |
|                | 監視び<br>「CSV取込みをビジンドから行う」<br>「CSV取込みをビジンドから行う」                                                                                                    |
|                | ● 標準・アーク出力<br>連動用ファイル出力                                                                                                    |
| イ)<br>ロ)<br>ハ) | ALC-Rec 設定画面を起動します。(初期パスワードは「0000」)<br>「他システム連動」をクリックし、 運輸安全PROと連携する」にチェックを入れます。<br>運輸安全 PRO で作成した連携ファイル取得先のパスを指定します。<br>例:「C:¥Tokai Denshi Inc¥AlcUploader¥master」(C 直下以外にインストールした場合は異なります)<br>ALC-Rec で測定したデータ出力先のパスを指定します。                                                                                                    |
| _)             | (ALC アップローダーの設定ファイルと同じパスを設定してください。)                                                                                                    |
| —)<br>木)       | (ALC アップローダーの設定ファイルと同じパスを設定してください。)<br>「設定」をクリックし、設定を保存してください。                                                                                                    |
| _)<br>木)       | <ul> <li>(ALC アップローダーの設定ファイルと同じパスを設定してください。)</li> <li>「設定」をクリックし、設定を保存してください。</li> <li>ALC-Rec ver. 2.00.001</li> <li> <ul> <li>2018/05/14(月)</li> <li>                  ・・</li></ul></li></ul>                                                                                                    |
| _)<br>木)       | <ul> <li>(ALC アップローダーの設定ファイルと同じパスを設定してください。)</li> <li>「設定」をクリックし、設定を保存してください。</li> <li>ALC-Rec ver. 2.00.001</li> <li> <ul> <li>2018/05/14(月)</li> <li>2018/05/14(月)</li> <li>2018/05/14(月)</li> <li>2018/05/14(月)</li> <li>2018/05/14(月)</li> <li>3018/85/14(月)</li> <li>3018/85/14(月)</li> <li>3018/85/14(月)</li> <li>3018/85/14(月)</li> <li>3018/85/14(月)</li> <li>3018/05/14(月)</li> <li>3018/05/14(H)</li> <li>3018/05/14(H)</li> <li>3018/05/14(H)</li></ul></li></ul> |

## 測定結果を確認する

運用編

連携設定を行った ALC-Rec または ALC-PRO で測定したデータを ALC-Web 上で確認できます。

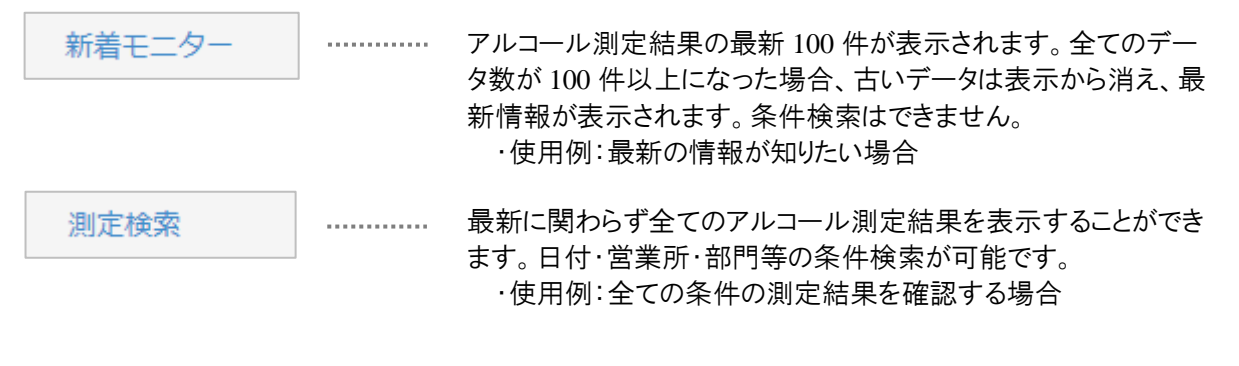

## 新着モニターで測定結果を確認する 룊 💂 👷

閲覧できる全てのユーザの新着アルコール測定結果だけを表示する測定表示簡易画面です。100件 が表示上限値のため、データ数が100件以上ある場合は古いデータから新着モニターでは表示されなく なります。古いデータを確認する場合や、日付や営業所等の条件検索を行う場合は、メニュー「測定検索」 をクリックし、確認してください。

|             | 運輸安全PRO           |   | ■ 東海電子株式会社          |                     |       | ▲管理者/テスト測定▼             |
|-------------|-------------------|---|---------------------|---------------------|-------|-------------------------|
|             | 20 ステータスモニター      |   | ■ 連携ファイル作成          |                     |       |                         |
|             | ▶ マスタメンテ          | < | 開始日時                | 終了日時                | バージョン | 作成者                     |
|             | 🛼 e点呼 😮           | < | 2019/05/09 23:33:08 | 2019/05/09 23:40:45 | 5     | システム 成功                 |
|             | 🚥 ドライブシミュレーター     |   | 2018/06/01 09:10:10 | 2018/06/01 09:19:39 | 4     | 点呼四朗 成功                 |
| 1           | 📒 測定データ閲覧 ALC-Web | ~ | 2018/05/25 11:24:34 | 2018/05/25 11:39:06 | 3     | 点呼四朗 成功                 |
| $\check{2}$ | 新着モニター            |   | 2018/05/17 09:37:21 | 2018/05/17 09:51:07 | 2     | 日戸守成功                   |
| _           | 測定検索              |   | 2018/05/09 15:50:04 | 2018/05/09 16:04:17 | 1     | 管理者/テスト<br>測定 <b>成功</b> |
|             | マスタ連携             |   |                     |                     |       |                         |

- ① メニューの「測定データ閲覧 ALC-Web」をクリックします。
- ② 「新着モニター」をクリックすると別ブラウザが起動し、新着モニターが表示されます。

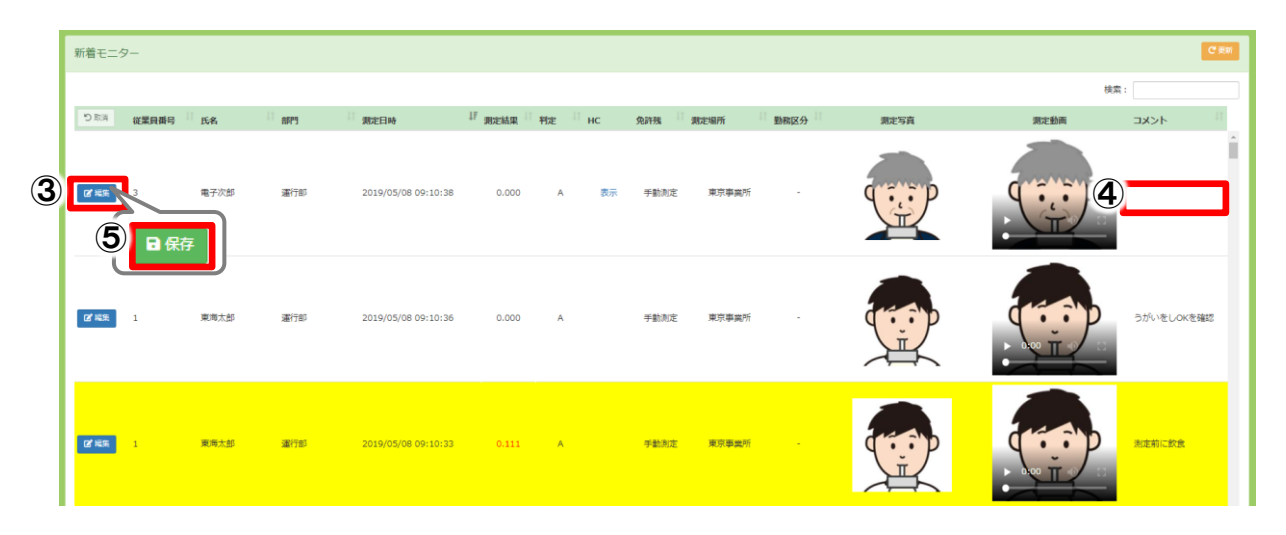

③ コメントを登録する場合は、コメントを登録するデータの「選択」ボタンをクリックします。

④コメントの内容を入力します。

⑤ 内容を確認し「保存」ボタンをクリックすると、登録が完了します。

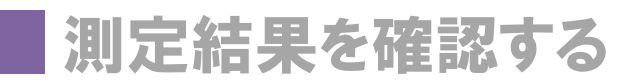

## 全てのアルコール測定結果を確認する 🔍 💂 💂

表示できる全てのアルコール測定結果を日付や、営業所、従業員番号等の条件を設定し、確認することができます。初期表示は当日の測定結果を表示しています。

|    | 2運輸 <mark>安全 PRO</mark> |   | ■ 東海電子株式会社          |                     |       | <b>.</b> 1    | 管理者/テスト測定▼ |
|----|-------------------------|---|---------------------|---------------------|-------|---------------|------------|
|    | A ステータスモニター             |   | ■連携ファイル作成           |                     |       |               |            |
|    |                         |   | 開始日時                | 終了日時                | バージョン | 作成者           | € 更新       |
|    | 🛼 e点呼 😧 🔹 🗸             |   | 2019/05/09 23:33:08 | 2019/05/09 23:40:45 | 5     | システム          | 成功         |
|    | 🚥 ドライブシミュレーター           |   | 2018/06/01 09:10:10 | 2018/06/01 09:19:39 | 4     | 点呼四朗          | 成功         |
| 1  | ■ 測定データ閲覧 ALC-Web       | 1 | 2018/05/25 11:24:34 | 2018/05/25 11:39:06 | 3     | 点呼四朗          | 成功         |
|    | 新着モニター                  |   | 2018/05/17 09:37:21 | 2018/05/17 09:51:07 | 2     | 日戸 守          | 成功         |
| 2) | 測定検索                    | ] | 2018/05/09 15:50:04 | 2018/05/09 16:04:17 | 1     | 管理者/テスト<br>測定 | 成功         |

① メニューの「測定データ閲覧 ALC-Web」をクリックします。

②「測定検索」をクリックすると、別ブラウザが起動し、測定結果画面が表示されます。

| 絞り込み                          |           |            |                                                                             |                         |       |                      |                                                                                   |             |                           |
|-------------------------------|-----------|------------|-----------------------------------------------------------------------------|-------------------------|-------|----------------------|-----------------------------------------------------------------------------------|-------------|---------------------------|
| 艺業所                           |           | ¥          | 8779                                                                        |                         | 従業員番号 |                      | <b>£</b> &                                                                        | 数値検出データのみ表示 |                           |
| 日付<br>2019/05/08 ~ 20         | 019/05/08 |            | <b>測定データ</b><br><ul> <li>         ・最新         ・全て         ・     </li> </ul> | ○ 有効性確認                 | 未測定理由 | ह ⊖ 全て               | 潮定中断<br><ul> <li>         ・表示しない         、         、         表示する     </li> </ul> | A           |                           |
| 別たデーター覧 未測定                   | 者一覧       |            |                                                                             |                         |       |                      |                                                                                   |             | <b>≛</b> <del>7</del> −9± |
| <b>▲ CSV出力</b><br>表示件数 10 ▼ 件 |           |            |                                                                             |                         |       |                      |                                                                                   | 検索:         |                           |
| り 取消<br>従業員番号                 | 战名        | 11<br>8669 | 測定日時                                                                        | 」<br>測定結果 <sup>11</sup> | 屈歴 免許 | 践 測定場所 <sup>11</sup> | 測定写真                                                                              | 測定動画        | <sup>וו</sup> אכאנ        |
| 2 福美 3                        | 電子次郎      | 運行部        | 2019/05/08 09:10:38                                                         | 0.000 -                 | A ∓§  | 助測定 東京寺議所            |                                                                                   |             |                           |
| 2/ 編集 1                       | 東海太郎      | 運行部        | 2019/05/08 09:10:36                                                         | 0.000 -                 | A ∳§  | か刻だ 東京事業所            |                                                                                   |             | うがいをしOKを確認                |

③「絞り込み」欄に、確認したい結果の条件を設定します。 ※初期表示画面は、「当日の日付」「最新の測定データ」「未測定理由未登録のユーザ」「測定中断結果を表示しない」 設定です。

### ④「検索」ボタンをクリックし、結果を確認してください。

※特定の測定結果が表示されていない場合は、絞り込み条件を変更し確認してください。

| ᆝᆷᆍᄭᅴ         | 快系したい呂未川を選択しより。                  |
|---------------|----------------------------------|
|               | ※所属営業所・併任営業所・測定営業所に紐づけて表示されます。   |
| 「部門」          | 検索したい部門を入力します。(部分一致検索)           |
| 「従業員番号」       | 検索したい従業員番号を入力します。(完全一致検索)        |
| 「氏名」          | 検索したい氏名を入力します。(部分一致検索)           |
| 「日付」          | 検索したい期間を設定します。                   |
| 「測定データ」       | ー定期間内に同一従業員番号で測定した測定結果を集約して表示    |
|               | することができます。集約された結果は履歴の数字をクリックすること |
|               | で全ての結果を確認することができます。              |
| 「未測定理由」       | 未測定理由の登録の有無を選択します。               |
| 「測定中断」        | 測定中断の表示の有無を選択します。                |
| 「数値検出データのみ表示」 | アルコール数値が検出されたデータのみを表示することができます。  |
|               |                                  |

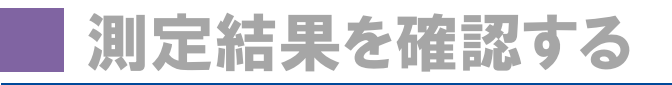

イ)測定データ:「最新」:

設定の測定データ閲覧タブの「集約する時間差」で設定した時間内に同一 従業員番号で測定したデータを集約して表示することができます。 (設定方法についての詳細は P.11 を参照ください。)

「全て」: 全ての測定結果をそのまま表示させます。

「有効性確認」: ALC-Rec の有効性確認機能を使用した測定のみを表示させます。

| 絞り込み                                          |                           |                    |  |  |  |  |  |  |
|-----------------------------------------------|---------------------------|--------------------|--|--|--|--|--|--|
| 22至所 部門 代呈                                    | 目前号 氏名                    | 数値検出データのみ表示        |  |  |  |  |  |  |
| 日付                                            | 定理由 測定中断<br>開 有 全て ●表示しない | ○表示する Q.検索         |  |  |  |  |  |  |
| <b>漁 左データー知</b> 未加注着一発<br>素加注着一発              |                           |                    |  |  |  |  |  |  |
| <b>上 CNV30</b><br>表示件数 10 ▼ 件                 |                           | 機震:                |  |  |  |  |  |  |
| り 取消 従業員勝号 氏名 部門 測定日時 測定結果 尾股                 | 医 免許残 測定場所 測定電            | は 潮定動画 コメント        |  |  |  |  |  |  |
| 【 / 画里 1 東海太郎 運行部 2019/05/08 09:10:36 0.000 3 | A 手動泡定 東京寺第所              | うがいをLOKを確認         |  |  |  |  |  |  |
| (1) RRAD X                                    | 測定結果の                     | 背景色の違い             |  |  |  |  |  |  |
|                                               | 結果背景                      | 数値検出               |  |  |  |  |  |  |
| 2014/05/04/06/09/33 (0.000) A TRIXE REFEREN   | 白色                        | ×                  |  |  |  |  |  |  |
| 2114-04-02 00 09 35 3 500 A 95852 EFFAN       | 黄色                        | 0                  |  |  |  |  |  |  |
|                                               | 一部ピンク                     | 〇<br>(集約結果に数値検出有り) |  |  |  |  |  |  |

口) 測定中断:

アルコール測定中に何らかの理由により測定を中断した場合、ALC-Rec で測定結果を残せない代わりに「測定中断」記録を残すことができます。「測定中断」結果を表示する場合は、「表示する」に変更し、「検索」ボタンをクリックしてください。

| 絞り込み                         |                                                                      |                              |                               |             |
|------------------------------|----------------------------------------------------------------------|------------------------------|-------------------------------|-------------|
| 営業所                          | 88P9                                                                 | 従業員番号                        | 氏名                            | 数値検出データのみ表示 |
| Elf3 2019/05/08 ~ 2019/05/08 | <b>測定データ</b> <ul> <li>● 最新</li> <li>○ 全て</li> <li>○ 有効性確認</li> </ul> | <b>未測定理由</b><br>● 無 ○ 有 ○ 全て | <b>測定中断</b><br>② 表示しない ③ 表示する | Q検索         |

※初期表示画面では、測定中断結果は「表示しない」に設定されています。

| り取消           | 従業貝番号 | 氏名   | 部門  | 測定日時                | 17 測定結果 | 履歷 | 判定   | 免許残  | 測定場所  | 潮定写真 | 測定動画 | イベメロ  |
|---------------|-------|------|-----|---------------------|---------|----|------|------|-------|------|------|-------|
| <b>G</b> , ## | 1     | 東海太郎 | 運行部 | 2019/05/08 13:31:19 |         | -2 | 中断   | 手動測定 | 東京事業所 |      | •    |       |
| C ##          | 3     | 電子次郎 | 進行部 | 2019/05/08 09:10:38 |         |    | 異常終了 | 手動測定 | 東京事業所 |      |      | 理由を記載 |

#### 測定結果を残せない中断には、下記2種類あります。

| 判定   | 測定写真 | 測定動画 | 考えられる原因例                                           |
|------|------|------|----------------------------------------------------|
| 中断   | ×    | 0    | クリアボタンでキャンセルをした                                    |
| 異常終了 | 0    | 0    | 測定器の 3・2・1・0 のカウント後、測定結果が表示<br>される前に測定器の電源が落ちてしまった |

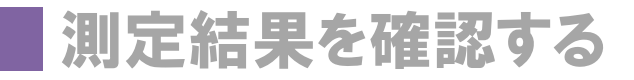

運用編

## 測定結果にコメントを登録する 🔍 💂 💂

測定結果にコメントを入力することができます。

|   | 測定データー覧 未測定者一                 | 見    |     |                     |               |                            |      |         |      |      | ▲ データ出力                |
|---|-------------------------------|------|-----|---------------------|---------------|----------------------------|------|---------|------|------|------------------------|
|   | <b>± CSV出力</b><br>表示件数 10 ▼ 件 |      |     |                     |               |                            |      |         |      |      | 検索:                    |
|   | り取消従業員番号                      | 氏名   | 部門  | 測定日時                | ↓『 測定結果 ↓ 『 脂 | 歴 判定 🍀                     | 免許残  | 定場所   1 | 測定写真 | 測定動画 | 11 A <ke< th=""></ke<> |
| 1 | <b>2 45</b>                   | 東海太郎 | 運行部 | 2019/05/08 13:31:19 |               | - 中断                       | 手動測定 | 東京事業所   | -    | •    | 2                      |
|   |                               | 電子次郎 | 運行部 | 2019/05/08 09:10:38 |               | <ul> <li>- 異常終了</li> </ul> | 手動測定 | 東京事業所   | q P  | q p  | 理由を記載                  |

- ① コメントを登録したい測定結果の横の「編集」ボタンをクリックします。
- ② コメントの内容を入力します。
- ③ 内容を確認し「保存」ボタンをクリックすると、登録が完了します。

| ■ 東海電子株式会社                         |                                                |
|------------------------------------|------------------------------------------------|
| 共通 ALC-Web HC-Web                  |                                                |
| ¢                                  |                                                |
| ( 一般設定                             |                                                |
| 4 年度開始日                            |                                                |
|                                    |                                                |
|                                    |                                                |
| ・ 免許証更新アラート                        |                                                |
| 【青色】 9999 日前【黄色】 30 日前【赤色】 10 日前   |                                                |
| 適性診断アラート                           |                                                |
|                                    |                                                |
|                                    |                                                |
|                                    |                                                |
| 週時形町/5mk以降の交影前帰は 1 ▼ 年と9 る。<br>日次時 |                                                |
| 00:00 • 変更現歴                       |                                                |
|                                    |                                                |
|                                    |                                                |
|                                    | <ul> <li>共通 ALC-Web HC-Web</li> <li></li></ul> |

# 未測定者を管理する

応用編

## 未測定者を確認する 🛛 💂 💂 😓

「未測定者一覧」タブをクリックすると、絞り込み期間内に測定データがないユーザが表示されます。 ※当日に登録したユーザは、測定は可能ですが未測定者一覧には反映されません。日次締め時間経過 後から未測定者一覧に表示されます。(日次締め時間設定についての詳細は P.18 を参照ください。) ※ALC-Rec で設定した未測定理由は反映されません。

| 2 | 絞り込み                                        |                               |               |                   |                  |             |                        |         |                    |         |
|---|---------------------------------------------|-------------------------------|---------------|-------------------|------------------|-------------|------------------------|---------|--------------------|---------|
|   | <b>営業所</b> :<br>日付: 2018/08/09              | ▼ # <b>F7</b><br>~ 2018/08/09 | : 測定データ: ④ 最新 | <b>従業</b><br>○ 全て | 員番号:<br>未測定理由: • | )無 ()有 () 含 | <b>氏名:</b><br>全て 測定中断: | • 表示しない | 数値検出データの<br>〇 表示する | のみ表示:   |
|   | 測定データ                                       | 定者一覧                          |               |                   |                  |             |                        |         |                    | ★ データ出力 |
|   | <b>▲</b> CSV出力 <b>了</b> 一括編3<br>表示件数 10 ▼ 件 | ž                             |               |                   |                  |             |                        |         | 検索:                |         |
|   | り 取消<br>従業員番号                               | ↓ 氏名                          | ↓↑ 日付 ↓↑      | 営業所               | ↓↑ 音移門5          | ↓ 未測定理由     | Jt ⊐X>F                |         |                    |         |
|   | 「「「編集」 1                                    | 東海太郎                          | 2018/08/09    | 東京事業所             | 運行部              |             |                        |         |                    |         |
|   | 2 福集                                        | 東海花子                          | 2018/08/09    | 本社営業所             | 総務部              |             |                        |         |                    |         |
|   | 27 編集 3                                     | 電子次郎                          | 2018/08/09    | 立川事業所             | 運行部              |             |                        |         |                    |         |
|   | ☑ 編集 100                                    | レイ                            | 2018/08/09    | 東京事業所             | 運行部              |             |                        |         |                    |         |
|   | ☑ 編集 105                                    | 点呼四朗                          | 2018/08/09    | 本社                | 運行部              |             |                        |         |                    |         |

①「未測定者一覧」タブをクリックします。

②「絞り込み」条件を設定します。

③ 検索を行い、未測定者を確認します。(初期表示画面では、「表示できる全てのユーザ・当日の日 付・未測定理由無し」の条件で表示をしています。)

| いみ結里が多          |        |            |       |        |          |         |     |
|-----------------|--------|------------|-------|--------|----------|---------|-----|
| 心心心心不过??        | い場合は、  | 「検索」ボ      | ックスを  | 吏用したり、 | 従業員番号    | や氏名等で   | で並び |
| を変更すること         | もできます。 |            |       |        |          |         |     |
|                 |        |            |       |        |          |         |     |
| 測定データー覧 未測定者    | 行覧     |            |       |        |          | 🛓 データ出力 | C更新 |
|                 |        |            |       |        |          |         |     |
| ▲ CSV出力 CP 一括編集 |        |            |       |        | 検索       |         | ٩   |
| 表示件数 10 🔻 件     |        |            |       |        |          |         |     |
| つ 取消 従業員番号 」    | 氏名     | け 日付 り     | 所属営業所 | ↓↑ 部門  | ↓↑ 未測定理由 | אכאב 🗊  | 11  |
| 27 編集 1         | 東海太郎   | 2018/05/15 | 東京事業所 |        |          |         |     |
| 27 編集 2         | 東海花子   | 2018/05/15 | 本社営業所 |        |          |         |     |
|                 | 電子次郎   | 2018/05/15 | 立川事業所 |        |          |         |     |
| 【2 編集 3         |        |            |       |        |          |         |     |

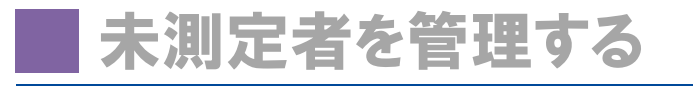

未測定理由を登録する 🛛 💂 😞 으

### 未測定理由を入力することで未測定者を管理することができます。

| 絞り込み                                         |                        |                                |                                                     |             |
|----------------------------------------------|------------------------|--------------------------------|-----------------------------------------------------|-------------|
| 営業所                                          | 音印門                    | 從業員番号                          | 氏名                                                  | 数値検出データのみ表示 |
| Ekt<br>2019/05/08 ~ 2019/05/08               | 調定データ<br>● 最新 全て 有効性確認 | ) 未測定理由<br>● 無 有 全て            | <b>潮定中断</b> <ul> <li>表示しない</li> <li>表示する</li> </ul> | Q検索         |
| 测定データ                                        |                        |                                |                                                     | ▲ データ出力     |
| <b>上</b> CSVN比力 <b>ট</b> 一括編集<br>表示件数 10 ▼ 件 |                        |                                |                                                     | 検索:         |
| り取消 従業員番号 🎼 氏名 🔢 日付                          | 営業所    部門              | ↓↑ 未測定理由 ↓↑ コメント               |                                                     |             |
| 2 東海花子 2019/0                                | 05/08 東京事業所 総務部        | 3 · 4                          |                                                     |             |
| 2019/0                                       | 05/08 東京事業所 運行部        | 休暇                             |                                                     |             |
| ▲ ● 保存<br>点呼四朗 2019/0                        | 05/08 本社営業所 運行部        | ロ <sup>1</sup> 28<br>直行<br>その他 |                                                     |             |
| ☑ 編集 106 補助者三郎 2019/0                        | 05/08 東京事業所            |                                |                                                     |             |

- ①「未測定者一覧」タブをクリックします。
- ② 未測定理由を設定するデータ横の「編集」ボタンをクリックします。
- ③ プルダウンから未測定理由を選択します。(未測定理由の項目についての設定方法は P.10 を参照ください。)
- ④ 未測定理由以外にコメントを残す場合は、コメント欄にコメントを入力します。
- ⑤ 内容を確認し「保存」ボタンをクリックすると、登録が完了します。
- ⑥ 未測定理由が登録されたデータは、「未測定理由:有」一覧に表示されます。 (未測定を登録したデータを閲覧する場合は、絞り込み条件の「未測定理由:有」にチェックを入れ検索してください。)

## 未測定理由を一括登録する 퇻 💂 😞

「休暇」や「出張」等、複数人で同一の未測定理由を設定する場合、「一括編集」を行うことで簡単に編集することができます。

| 測定データー覧 未測定者一覧 | ▲ データ出力 | €更新 |
|----------------|---------|-----|
| ①<br>▲ CSV出力   | 検索      | Q   |
| 表示件数 10 ▼ 件    |         |     |

①「一括編集」ボタンをクリックします。

|   | 未測  | 定理由 一括編集 | E                     |       |         |           |            |       | ×            |
|---|-----|----------|-----------------------|-------|---------|-----------|------------|-------|--------------|
| 2 | 未測定 | 理由 🔻     | ז<א <b>⊂ א&lt;א</b> ב | を入力   | 保存      |           |            | 検索    | ٩            |
|   | 表示件 | 擞 10 ▼ 件 |                       |       |         | -         |            |       |              |
|   | 選択  | 従業員番号    | □ 氏名                  | 11 日付 | 计所      | 居営業所 計 部門 | 引 二 未測定    | 理由 はつ | אכאו אראן It |
| 3 |     | 1        | 東海太郎                  | 2018, | 05/31 東 | 京事業所運行    | 行部         |       |              |
|   |     | 2        | 東海花子                  | 2018, | 05/31 本 | 社 総理      | 务 <b>部</b> |       |              |
|   |     | 3        | 電子次郎                  | 2018, | 05/31 立 | 川事業所      |            |       |              |

- ② 未測定理由をプルダウンから選択し、コメントを入力します。
- ③ 一括編集するユーザ横の「選択」にチェックを入れます。(未測定者数が多い場合は、右上の検索 を使用するとユーザを絞ることができます。)
- ④ 内容を確認し「保存」ボタンをクリックすると、登録が完了します。

# 測定・未測定データを出力する

測定データまたは未測定者一覧データを CSV・帳票出力することができます。

| 営業所           |              |             | ¥   | 87P3                                              |         | 従業員番        | 号         |        | 氏名                      | 数値検出データ | マのみ表示            |
|---------------|--------------|-------------|-----|---------------------------------------------------|---------|-------------|-----------|--------|-------------------------|---------|------------------|
| 日付<br>2019    | 9/05/08 ~ 20 | 19/05/08    |     | <b>測定データ</b> <ul> <li>● 最新</li> <li>全て</li> </ul> | ○ 有効性確認 | 未測定理<br>・ 無 | 恤<br>○有 ○ | 全て     | 測定中断<br>(● 表示しない ○ 表示する | (       | 3                |
| 測定デ-          | -ター覧 未測定者    | 1- <u>9</u> |     |                                                   |         |             |           |        |                         |         | ± <del>7</del> - |
| 表示件           | 数 10 ▼ 件     |             |     |                                                   |         |             |           |        |                         | 検索      | ŧ:               |
| り<br>取        | 河 従業員番号      | 氏名          | 部門  | 測定日時                                              | 却定結果 #1 | 履歷          | 免許残       | 測定場所↓↑ | 測定写真                    | 測定動画    | イベズロ             |
| 6 12          | 2 3          | 電子次郎        | 運行部 | 2019/05/08 09:10:38                               | 0.000 - | A           | 手動測定      | 東京孝麗所  |                         |         |                  |
| <b>(2)</b> #8 | <b>*</b> 1   | 東海太郎        | 建行邮 | 2019/05/08 09:10:36                               | 0.000 - | A           | 手動測定      | 東京事業所  |                         |         | ್ರೆ ನೆಗೆ\ಹLokಹಿ  |

- ②「絞り込み」欄で出力したい内容を選択します。
- ③「検索」ボタンをクリックすると、検索結果が下部に表示されます。
- ④ 出力するデータ形式を選択し、出力します。(出力方法は P.19、 P.20 を参照ください。) (出力可能なデータ形式:CSV 出力・帳票出力)

## 測定・未測定データをCSV出力する 🔍 💂

| 測定データー売 未測5                   | 2者一覧  |            |                     |         |    |      |       |      |      | ▲ データ出力    |
|-------------------------------|-------|------------|---------------------|---------|----|------|-------|------|------|------------|
| <b>≧ CSV出力</b><br>农不行致 10 ▼ 件 |       |            |                     |         |    |      |       |      | 検索   |            |
| り 取消 従業員番号                    | 11 氏名 | 11<br>86P9 | 湖定日時                | 」 満定結果  | 尾歴 | 免許残  | 測定場所  | 湖定写真 | 測定動画 | 11. AKKE   |
| <b>び</b> 編集 3                 | 電子次節  | 運行部        | 2019/05/08 09:10:38 | 0.000 - | A  | 手動測定 | 東京李業所 |      |      |            |
| 0'82 1                        | 東海太郎  | 運行部        | 2019/05/08 09:10:36 | 0.000 - | A  | 手動測定 | 東京申業所 |      |      | うがいをしOKを確認 |

①「CSV 出力」ボタンをクリックします。保存先・保存ファイル名を設定する画面が表示されます。

| <ul> <li>4 デスクトップの検索</li> </ul> | ρ                                     |
|---------------------------------|---------------------------------------|
| 81 •                            |                                       |
| \$4X                            |                                       |
|                                 | •                                     |
|                                 | • • • • • • • • • • • • • • • • • • • |

②「measurelist.csv」(測定結果一覧)または「unmeasurelist.csv」(未測定者一覧)の保存先を任意の場 所に指定し、「保存」ボタンをクリックしてください。絞り込み検索で表示された内容が保存されます。

#### 測定結果例

|   |   | A     | В    | C               | D    | E  | F    | G     |
|---|---|-------|------|-----------------|------|----|------|-------|
|   | 1 | 従業員番号 | 氏名   | 測定日時            | 測定結果 | 判定 | 免許残  | 測定場所  |
| [ | 2 | 3     | 電子次郎 | 2018/7/24 14:10 | 0    | A  | 手動測定 | 東京事業所 |
|   | 3 | 2     | 東海花子 | 2018/7/24 14:08 | 0    | A  | 手動測定 | 東京事業所 |
|   | 4 | 105   | 点呼四朗 | 2018/7/23 19:15 | 0    | A  | 手動測定 | 東京事業所 |
|   | 5 | 2     | 東海花子 | 2018/7/23 19:14 | 0    | A  | 手動測定 | 東京事業所 |

#### 未測定結果例

|   | A        | В     | С         | D     | E  | F     | G    |
|---|----------|-------|-----------|-------|----|-------|------|
| 1 | 従業員番号    | 氏名    | 日付        | 所属営業所 | 部門 | 未測定理由 | コメント |
| 2 | 99999999 | システム管 | 2018/5/22 |       |    |       |      |
| 3 | 106      | 補助六郎  | 2018/5/22 | 立川事業所 |    |       |      |
| 4 | 3        | 電子次郎  | 2018/5/22 | 立川事業所 |    |       |      |
| 5 | 2        | 東海花子  | 2018/5/22 | 本社    |    |       |      |
| 6 | 105      | 点呼五郎  | 2018/5/22 | 東京事業所 |    |       |      |
| 7 | 1        | 東海太郎  | 2018/5/22 | 東京事業所 |    |       |      |

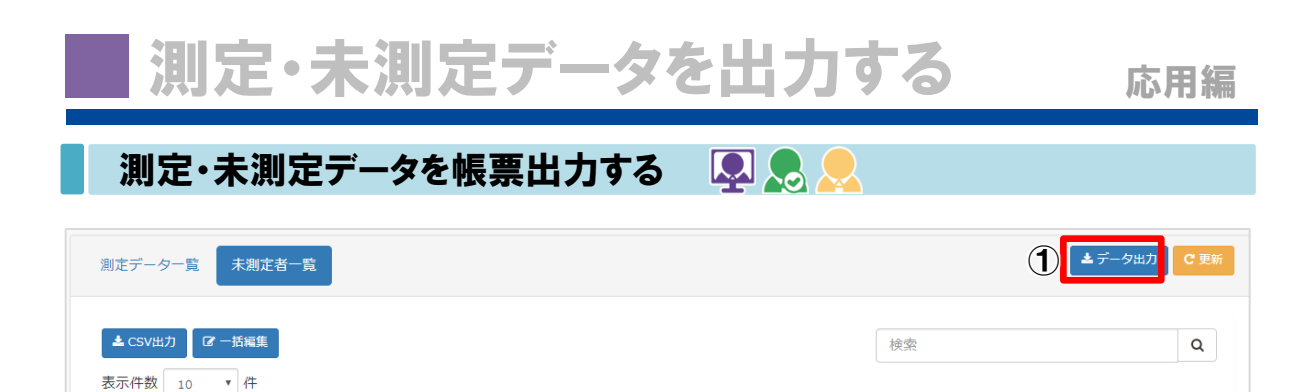

1 部門

↓ 未測定理由

コメント

所属営業所

2018/05/22 みみみ

「データ出力」ボタンをクリックします。

東海太郎

り 取消 従業員番号 ↓▲ 氏名

☞ 編集 1

| データ出力  |     | ×                              |
|--------|-----|--------------------------------|
| 帳票作成   |     |                                |
| 帳票名    |     |                                |
| リスト帳票  |     | 2 已作成                          |
| 写真付き帳票 |     | <b>运</b> 作成                    |
| 未測定者一覧 |     | <b>运</b> 作成                    |
| 作成履歴   |     |                                |
|        |     | 3 C 2m                         |
| 帳票名    | 対象  | 作成日時                           |
| 未測定者一覧 | 6 件 | 2018/05/23 17:42:41 作成中        |
| 未測定者一覧 | 6 件 | 2018/05/23 17:41:12 ④ ▲ ダウンロード |

11 日付

② 帳票作成欄から、出力したい帳票の種類を選択し、「作成」ボタンをクリックします。

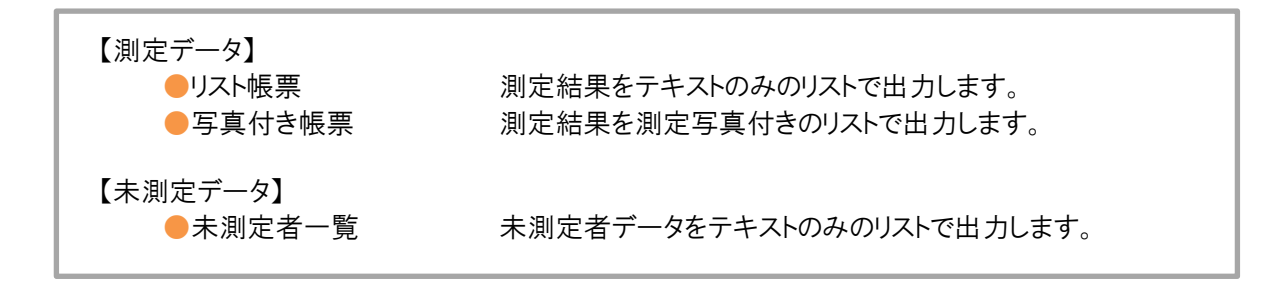

③ 作成履歴欄に「作成中」と表示されます。「更新」ボタンをクリックすると作成状況が変化します。

④「ダウンロード」に変化後、「ダウンロード」をクリックし、帳票をダウンロードします。

# ドライブシミュレーター

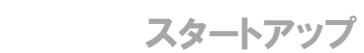

ドライブシミュレーター(ACM300)で実施した記録をクラウド上で表示させることができます。

実施記録を取り込む 💵 象

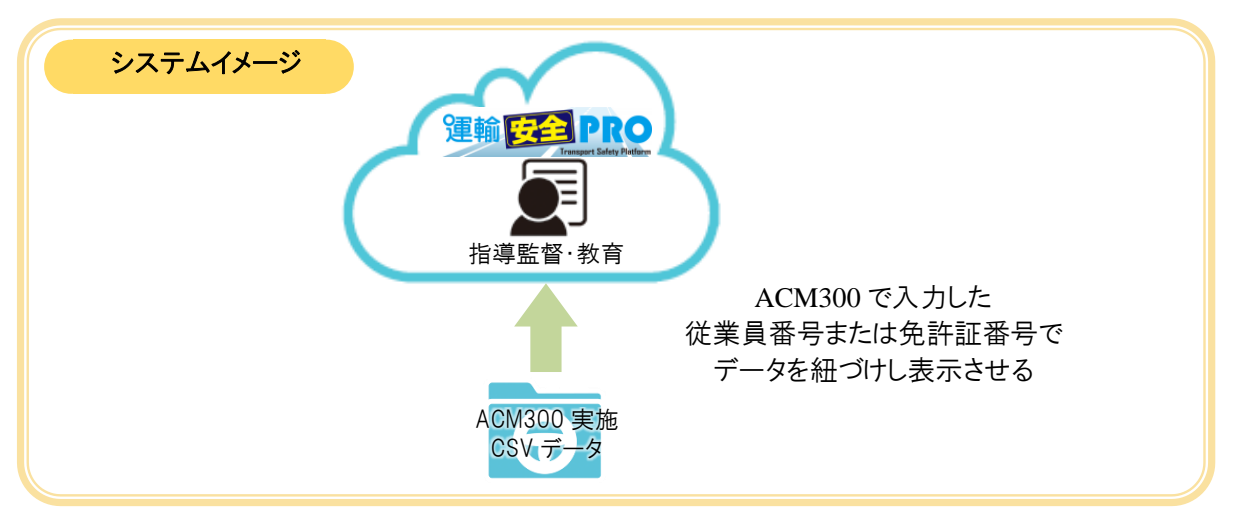

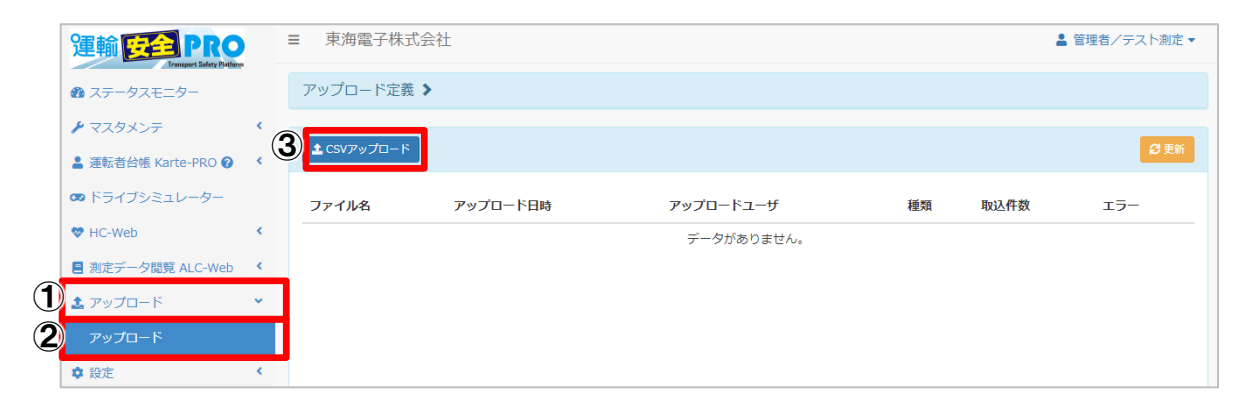

- ① メニューの「アップロード」をクリックします。
- ②「アップロード」をクリックします。右側にアップロードを行う画面が表示されます。
- ③「CSV アップロード」ボタンをクリックし、ACM300から取り出した CSV ファイルを選択します。

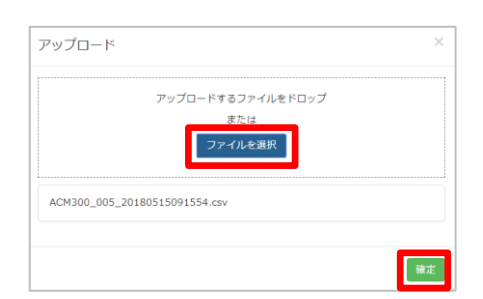

「ファイルを選択」ボタンをクリックし、読み込ませる ファイルを選択します。 選択後「確定」ボタンをクリックするとファイルが読 み込まれます。

| アップロード定義 🔰                    |                     |           |           |      |         |
|-------------------------------|---------------------|-----------|-----------|------|---------|
| <b>≜</b> CSVアップロード            |                     |           |           |      | €∖更新    |
| ファイル名                         | アップロード日時            | アップロードユーザ | 種類        | 取込件数 | エラー     |
| ACM300_005_20180515091554.csv | 2018/05/23 17:57:47 | システム管理者   | 市街地<br>走行 | -    | アップロード中 |

④ ファイル確定後、「アップロード中」と表示されます。「更新」ボタンをクリックするとアップロード状況が 変化します。「成功」と表示されれば、アップロードが完了します。

## アップロードに失敗する場合は?

| ▲ CSVアップロード                   |                     |           |       |      | € 更新   |
|-------------------------------|---------------------|-----------|-------|------|--------|
| ファイル名                         | アップロード日時            | アップロードユーザ | 種類    | 取込件数 | 19-    |
| ACM300_005_20180415141106.csv | 2018/05/25 11:11:29 | システム管理者   | 市街地走行 | 1    | 成功     |
| ACM300_005_20180415141106.csv | 2018/05/25 11:08:15 | システム管理者   | 市街地走行 | -    | 失敗     |
| ACM300_005_20171115141106.csv | 2018/05/25 11:02:42 | システム管理者   | 市街地走行 | 2    | 成功     |
| ACM300_005_20171115141106.csv | 2018/05/25 11:00:37 | システム管理者   | 市街地走行 | 0    | ダウンロード |

アップロードが失敗する場合は、下記が考えられます。

- ① CSV ファイル内に書き込まれた乗務員番号または免許証番号の該当がない場合
- ② CSV ファイルのフォーマットが崩れている場合
- ③ CSV ファイル名が既定のものと異なっている場合
- ④ その他通信状態によりアップロードできなかった場合

エラー欄に「ダウンロード」が表示された場合、「ダウンロード」をクリックすると、エラーになったファイル及びエラー内容が記載されたファイルをダウンロードすることができます。内容 を確認し、エラー箇所を変更し再度アップロードを行ってください。

※ACM300の結果を確認しようと Excel で CSV ファイルを開くと、ファイル内容の一部が変化し、正常にアップロードできない場合があります。アップロードする場合は、Excel で開かず、そのままアップロードするか、メモ帳等で編集し、アップロードするようにしましょう。

### ~ アップロードに成功しても取込件数が0になる場合は?

既に取り込んだことのあるデータは再度アップロードしても読み込まれません。アップロードするデータを確認してください。

# 実施記録を確認する

ACM300の実施結果を取り込むと、過去の記録や実施回数等を確認することができます。

### ユーザ毎の実施記録から確認する 🔍 💂

- ユーザ毎の実施状況から結果を確認することができます。
- メニューの「ドライブシミュレーター」をクリックします。
   右側に受講者一覧・教材一覧が表示されます。
- ②「受講者一覧」タブをクリックします。
- ③ 確認したいユーザの「詳細を見る」をクリックします。

|   | 運輸 安全 PRO           | =  | 東海電子株式会社    |       |      |      |      | 🛓 管理者/テスト測定 ▼ |
|---|---------------------|----|-------------|-------|------|------|------|---------------|
|   | 2 ステータスモニター         | 2  | )           | 受講者一覧 |      |      | 教材一覧 |               |
|   | 🕨 マスタメンテ            | ۰. | 表示件数 10 ▼ 件 |       |      |      |      | 検索:           |
|   | 💄 運転者台帳 Karte-PRO 😧 | <  | 従業員番号       | ↓ 氏名  | は 営業 | 業所名  | 実施回数 | 41            |
| U | 🚥 ドライブシミュレーター       |    | 1           | 東海太郎  | 東引   | 京事業所 | 7    | 3<br>詳細を見る    |

④ 確認したい教材の実施回数をクリックします。

| (1)東海太郎     |                         |            | × |
|-------------|-------------------------|------------|---|
| 表示件数 10 • 件 |                         | 検索:        |   |
| 教材名         | ↓ 実施回数                  | 最新実施日      |   |
| 市街地走行5      | 1                       | 2018/05/14 |   |
| 市街地走行6      | <b>(4)</b> <sup>2</sup> | 2018/05/30 |   |
| 市街地走行7      | 2                       | 2018/05/30 |   |

⑤ 教材毎に実施した個人結果が表示されます。同じ教材を2回以上実施した結果を取り込むと、前回の結果は灰色で表示され、最新の結果は赤色で表示されます。前回との変化を確認することができます。

| ドライブシミュレータ                  | -                     |                 |                          |        |      |      |       | 貨物  |           |        |        | 旅客     |       |       |               |
|-----------------------------|-----------------------|-----------------|--------------------------|--------|------|------|-------|-----|-----------|--------|--------|--------|-------|-------|---------------|
|                             | 2                     |                 |                          |        |      |      |       | 普通車 | 中型        | 車 大型車  | 特大車    | 小型車    | 中型車   | i 大   | 型車            |
| 東海太郎(35)                    |                       |                 |                          |        |      |      |       | -   | 5年<br>1ヶ月 | 3 -    | -      | -      | -     | -     |               |
| 【実施日時】 2018/<br>【運転経験(最近1年間 | 05/30 14:<br>1の走行距離)】 | 55:10<br>100k   | 【営業所】 東〕<br>: <b>m未満</b> | 京事業所   | 【年齡】 | 35   |       |     |           |        |        |        |       | xcel∄ | 力             |
|                             | 前回                    | <b></b> \$      |                          |        |      | 項目   |       |     | 評価        | アドバイス  |        |        |       |       |               |
| 速                           | 見えてい                  | いる危険            | 建物などのかげ                  |        |      | 見えてい | \る危険  | 1   | А         | よく見て運転 | していました | き。常によ  | く見て慎重 | i(こ。  |               |
| 信号语语方注                      |                       | $ \rightarrow $ | めの声のも                    | i-f    |      | 建物など | ごのかいげ |     | -         | 今回は危険値 | 所を走行しま | きせんでし! | ۵.    |       |               |
|                             | XX                    | $\searrow$      | 1800400001               | 0      |      | 他の車の | つかいげ  |     | А         | 危険回避を考 | えた運転をし | していました | た。常に多 | 全速度   | ŧc.           |
|                             | HE                    |                 | 4                        |        |      | 他の人や | 申など   | の行動 | Α         | 状況変化に対 | 応していまし | った。常にう | 対応できる | 注意を   | 2.            |
| 指定箇所での一時停止                  |                       | $\mathbf{X}$    | 他の人や雪                    | 即などの行動 |      | 車間距离 | と先急   | ぎ運転 | в         | 車間距離がや | や不足でした | E。先急ぎ( | こならない | ように   | •             |
| ブレー                         | +                     | $\sqrt{1}$      | 車間距離と先創                  | しき運転   |      | ハンドル | 操作    |     | А         | 適切なハンド | ル操作でした | といつも   | ゆとりをだ | สารีเ | •             |
|                             | 発進、加速                 | -               | ドル撮作                     |        |      | 発進、加 | 吔速    |     | С         | かなりの急発 | 進・急加速な | がありました | を、見落と | しに注   | E意。           |
|                             |                       |                 |                          |        |      | ブレーキ | -     |     | С         | 急ブレーキが | 目立ちました | と。普通の  | 制動で済む | 運転を   | 2.            |
|                             |                       |                 |                          |        |      | 指定箇列 | fでの-  | 時停止 | A         | 適切な一時停 | 止でした。常 | 際に確実な  | 安全確認る | :5N3  | ۲ <b>(</b> こ。 |
|                             |                       |                 |                          |        |      | 信号通過 | 防法    |     | A         | 信号通過ルー | ルどおりでし | った。信号( | の変わり目 | 1(こ注意 | まを。           |
|                             |                       |                 |                          |        |      | 速度超過 |       |     | В         | 10年口以上 | の速度超過で | でした。速  | 度が出やす | く注意   | きを。           |
|                             |                       |                 |                          |        |      | 事故の一 | 覧     |     | 事故はる      | ありませんで | った。    |        |       |       |               |
| 表示件数 10 ▼件                  |                       |                 |                          |        |      |      |       |     |           |        | 検      | 答:     |       |       |               |
| 実施日時                        | 営業所                   | 年齡              | 運転経験<br>(最近1年間の<br>走行距離) | 顕在危険   | 建物陰  | 車陰   | 行動    | 車間  | ハント       | シル 加速  | 減速 -   | 時停止    | 信号    | 東度    | 事故            |
| 2018/05/30 14:55:10         | 東京事業所                 | 35              | 100km未満                  | А      | -    | А    | Α     | в   | A         | С      | С      | А      | А     | в     | 0             |
| 2018/05/30 14:50:27         | 東京事業所                 | 35              | 100km未満                  | С      | -    | А    | С     | в   | С         | С      | С      | А      | А     | в     | 1             |
| 全2件中から2件を表示                 |                       |                 |                          |        |      |      |       |     |           | 最初     | 前のペー   | 5 1    | 次のぺ-  | シ     | 最後            |

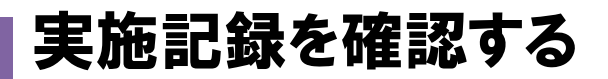

教材毎の実施記録から確認する 🔍 💂 💂

教材内容を確認し、表示できる全てのユーザの教材実施率を表示することができます。

| 運輸          | BE PRO          | = | ■ 東海電子株式会  | 社                                                                                                    |                                                                 |                                                  |      | 💄 管理者/テスト測定 🔻 |
|-------------|-----------------|---|------------|----------------------------------------------------------------------------------------------------|-----------------------------------------------------------------|--------------------------------------------------|------|---------------|
| 0 27        | ータスモニター         |   |            |                                                                                                    | 受講者一覧 2                                                         |                                                  | 教材一覧 |               |
| <b>/</b> 72 | マタメンテ           | < | 表示件数 25 *  | 件                                                                                                    |                                                                 |                                                  | 検索:  |               |
| 💄 運転        | 诸台帳 Karte-PRO 😮 | < | 教材名        | 17                                                                                                    | シーン                                                             | 450                                              | 実施率  |               |
| ) 🛥 🕅       | ライブシミュレーター      |   | 市街地走行6     |                                                                                                    |                                                                 |                                                  |      |               |
| 🔳 測定        | Eデータ閲覧 ALC-Web  | ٠ |            | The second second second second second second second second second second second second second second second se | (1)先行大型車の死角から右折してくる二輪車                                          | (1)二輪車の行動特性                                      | 149  |               |
| ✿ 設定        | 5               | < |            |                                                                                                    | <ul><li>(2)駐車車両間からの子供の飛び出し</li><li>(3)交差点左折時の原付車の巻き込み</li></ul> | <ul><li>(2)飛び出し事故</li><li>(3)内輪差と把握の対応</li></ul> | 5    | (3) 詳細を見る     |
| <b>土</b> アッ | プロード            | < | - 27 65 62 |                                                                                                    |                                                                 |                                                  |      |               |

- ② 教材一覧タブをクリックします。教材名や走行シーン、ねらい、実施率が表示されます。
- ③「詳細を見る」をクリックすると、教材毎のユーザの実施回数や実施日が確認できます。

| 市街地走行6      |      |        |            |              | × |
|-------------|------|--------|------------|--------------|---|
| 表示件数 10 • 件 |      |        |            | 検索:          |   |
| 従業員番号       | ↓ 氏名 | ↓ 営業所名 | 1 実施回数     | <b>最新実施日</b> |   |
| 1           | 東海太郎 | 東京事業所  | <b>4</b> 2 | 2018/05/30   |   |

④「実施回数」をクリックすると、個人結果に画面が切り替わります。

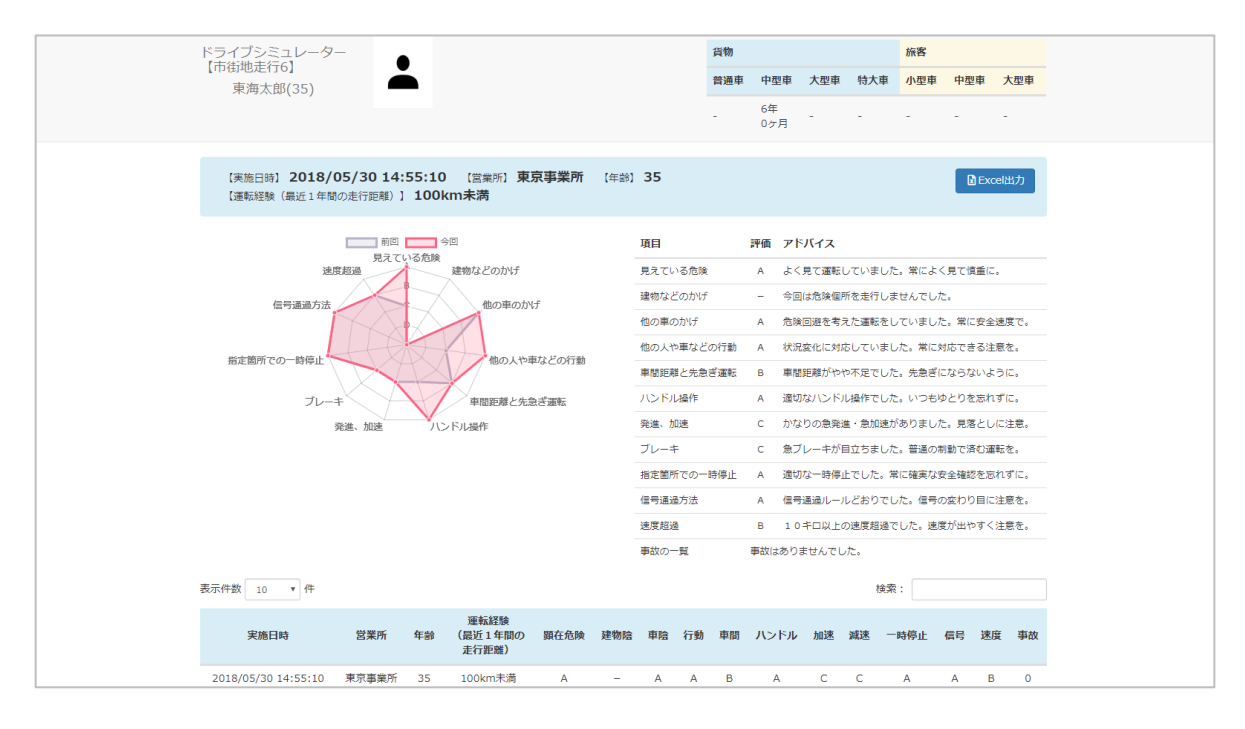

| ACM300の結果を Excel で出力する<br>実施した教材毎の個人結果は Excel で出力することができます。 |      |         |                |                         |     |          |                |     | + o        |
|-------------------------------------------------------------|------|---------|----------------|-------------------------|-----|----------|----------------|-----|------------|
| ドライブシミュレーター<br>【市街地走行6】<br>東海太郎(35)                         | -    |         | 貨物<br>普通車<br>- | <b>中型車</b><br>5年<br>1ヶ月 | 大型車 | 特大車<br>- | 旅客<br>小型車<br>- | 中型車 | <u>大型車</u> |
| 【実施日時】 2018/05/3<br>【運転経験(最近1年間の走行                          |      |         |                |                         |     | Exc      | xel出力          |     |            |
| 任意の場所                                                       | に出力し | 、てください。 |                |                         |     |          |                |     |            |

### FAQ

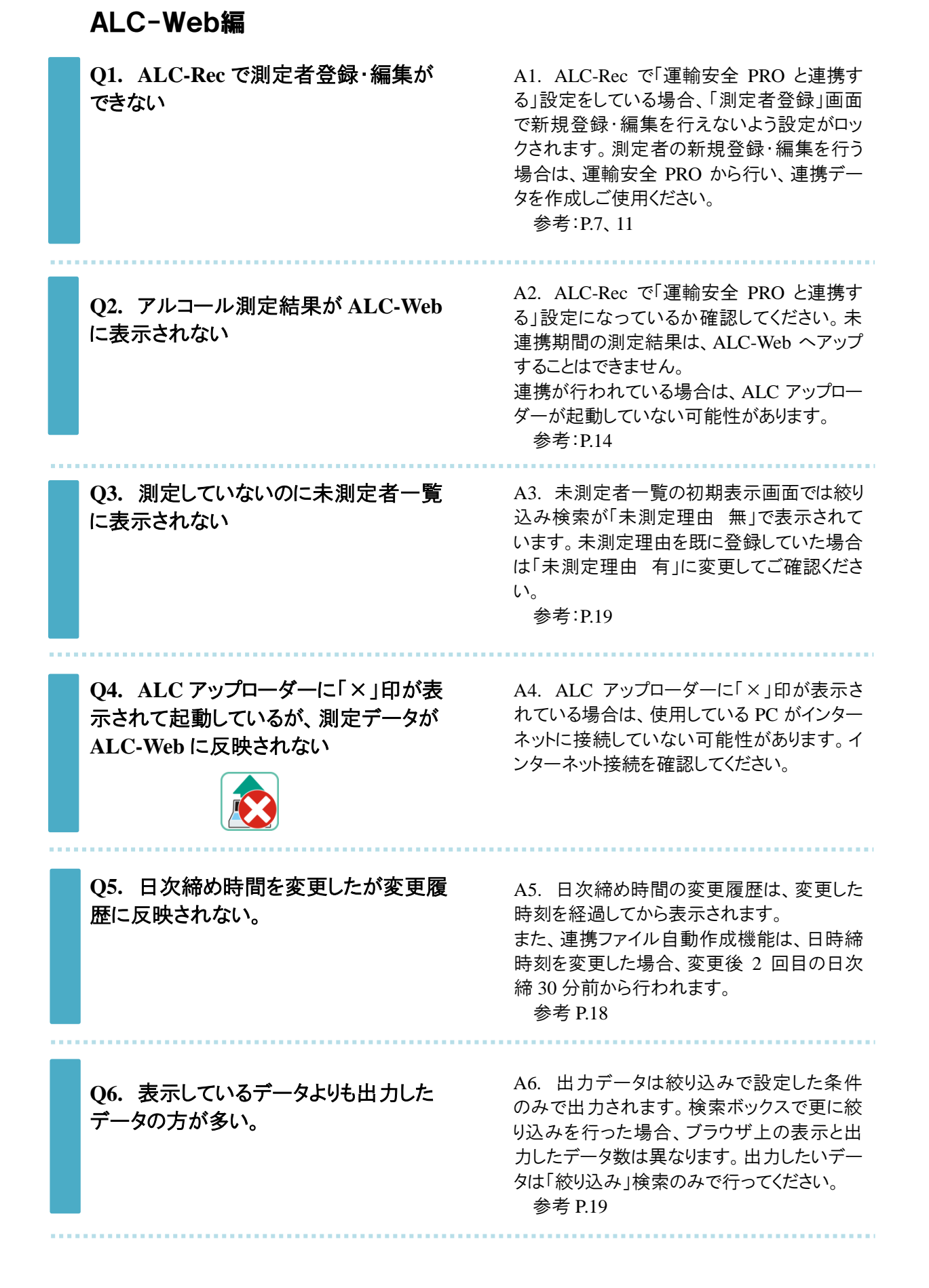

## ドライブシミュレーター編

Q1. アップロードした実施記録が反映されない。

A1. ドライブシミュレーターのデータと運輸安 全 PRO とで個人の紐付けは、ドライブシミュレ ーターの走行前に個人データ入力時の「免 許証番号」または「従業員番号」で行われま す。入力した番号が運輸安全 PRO に登録さ れているか確認してください。

FAQ

Q2. データをアップロードしたが、取込件 数が「0件」になっている。 A2. 取り込んだデータが既に取り込まれていた可能性があります。実施記録を確認してください。

Q3. アップロードした実施記録が読み込めなかった。

A3. アップロードに失敗したエラーがダウンロ ードできます。「err\_datalist.csv」に失敗した理 由が表示されます。内容を確認し、 「ACM300~.csv」のデータを編集し再度アッ プロードしてください。

上記の対処で改善されない場合は、症状を記載して、下記窓口宛にお電話または FAX、E-Mail にて お問い合わせください

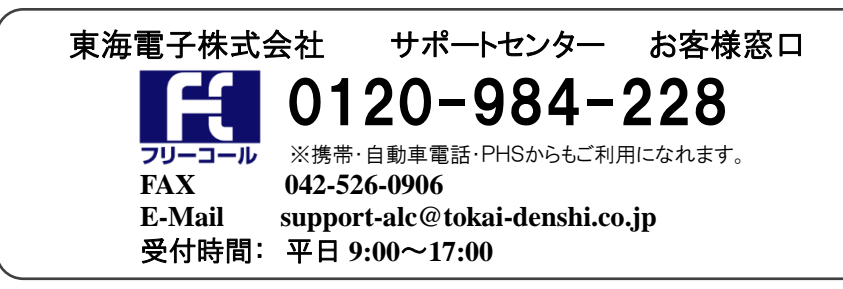

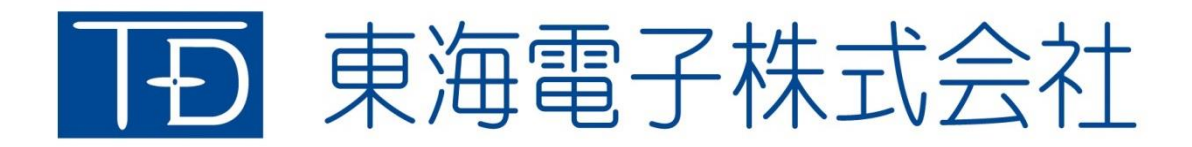

本社 〒419-0201 静岡県富士市厚原 247-15 http://www.tokai-denshi.co.jp

製品に関するお問い合わせ

サポートセンター 〒190-0012 東京都立川市曙町 2-34-13 オリンピック第3ビル 203 号室 TEL:0120-984-228 FAX:042-526-0906 MAIL:support-alc@tokai-denshi.co.jp

Printed in Japan 201906(01)